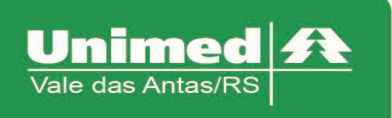

www.unimed.com.br/valedasantas Júlio de Castilhos, 135 95320-000 - Nova Prata - RS T. (54) 3242-0000 F. (54) 3242-0001

## Alteração de Senha

O Autorizador informa os dias restantes para a validade da senha, conforme figura 1.

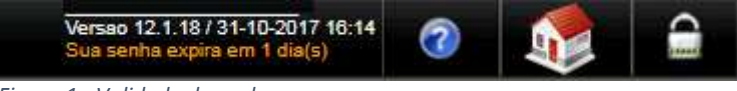

Figura 1 - Validade da senha

Para alteração da senha, clicar em "Alterar senha" na tela de início do autorizador.

| Seia hem-vindo                                                              |                   |
|-----------------------------------------------------------------------------|-------------------|
| Seja Deni-Vindo                                                             |                   |
| Por favor, identifique-se para utilizar<br>o Sistema <b>Autorizador Web</b> |                   |
| Secretárias/Prestadores                                                     |                   |
| O Médicos                                                                   |                   |
| Clínica *                                                                   |                   |
| 141                                                                         | vale das Antas/RS |
| Senha *                                                                     |                   |
|                                                                             |                   |
| Entrar Alterar senha<br>Esqueci minha sem                                   |                   |
| 🗹 Salvar último acesso                                                      |                   |
|                                                                             |                   |

Figura 2 - Tela de Alteração de Senha

Alteração da senha para médicos será necessário informar os seguintes campos:

- Clínica: Mesmo utilizado para acesso
- Prestador: Selecionar prestador
- Tipo de Pessoa: Para médicos selecionar Física
- CPF: Informar o CPF do médico
- Data de Nascimento: Informar a data de nascimento do médico
- Número do Registro: Informar o CRM do médico
- Nova Senha: Informar letras e números, mínimo de 8 caracteres
- Confirmação Senha: Informar a nova senha

Clicar em Enviar.

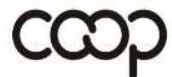

ANS - nº 335541

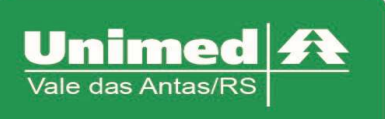

www.unimed.com.br/valedasantas Júlio de Castilhos, 135 95320-000 - Nova Prata - RS T. (54) 3242-0000 F. (54) 3242-0001

| ins:                           |  |
|--------------------------------|--|
| Ter Cal.                       |  |
|                                |  |
| Altera Senha Somente Prestador |  |
| tador                          |  |
| •                              |  |
|                                |  |
| OOS DO PRESTADOR               |  |
| de Pessoa                      |  |
| Fisica 🔍 Juridica              |  |
| :                              |  |
|                                |  |
| a de Nascimento                |  |
| are de Resistre                |  |
| lero do regisiro               |  |
|                                |  |
|                                |  |
| HA                             |  |
| a Senha                        |  |
|                                |  |
| firmação Senha                 |  |
|                                |  |
|                                |  |
| Louise Voltar                  |  |

Figura 3 - Tela de Alteração de Senha para Médicos

Alteração da senha para Clinicas, Laboratórios, Hospitais será necessário informar os seguintes campos:

- Clínica: Mesmo utilizado para acesso
- Prestador: Selecionar prestador
- Tipo de Pessoa: Para médicos selecionar Física
- CNPJ: Informar o CNPJ do estabelecimento
- Data de Fundação: Informar a data de fundação do estabelecimento
- Número do Registro: Informar o código de acesso do autorizador
- Nova Senha: Informar letras e números, mínimo de 6 caracteres
- Confirmação Senha: Informar a nova senha

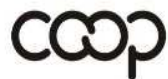

ANS - nº 335541

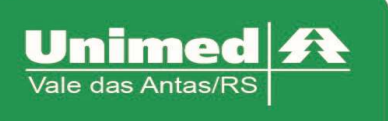

www.unimed.com.br/valedasantas Júlio de Castilhos, 135 95320-000 - Nova Prata - RS T. (54) 3242-0000 F. (54) 3242-0001

| Clínica:                       |  |
|--------------------------------|--|
| R.                             |  |
| Altera Senha Somente Prestador |  |
| Prestador                      |  |
| T                              |  |
|                                |  |
| DADOS DO PRESTADOR             |  |
| Tipo de Pessoa                 |  |
| 🔍 Fisica 🖲 Juridica            |  |
| CNPJ                           |  |
|                                |  |
| Data de Fundação               |  |
| Número do Registro             |  |
|                                |  |
|                                |  |
| SENH A                         |  |
| SENIA                          |  |
| Nova Senha                     |  |
| Confirment of Control          |  |
| Comirmação Senna               |  |
|                                |  |

Figura 4 - Tela de Alteração de Senha para Prestadores

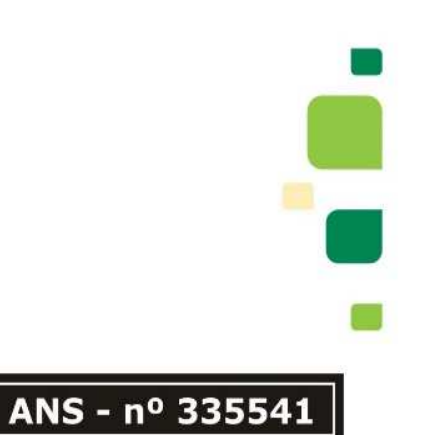

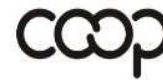